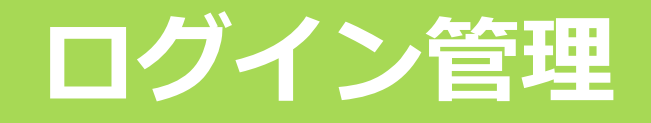

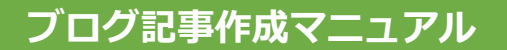

## ログイン情報の確認

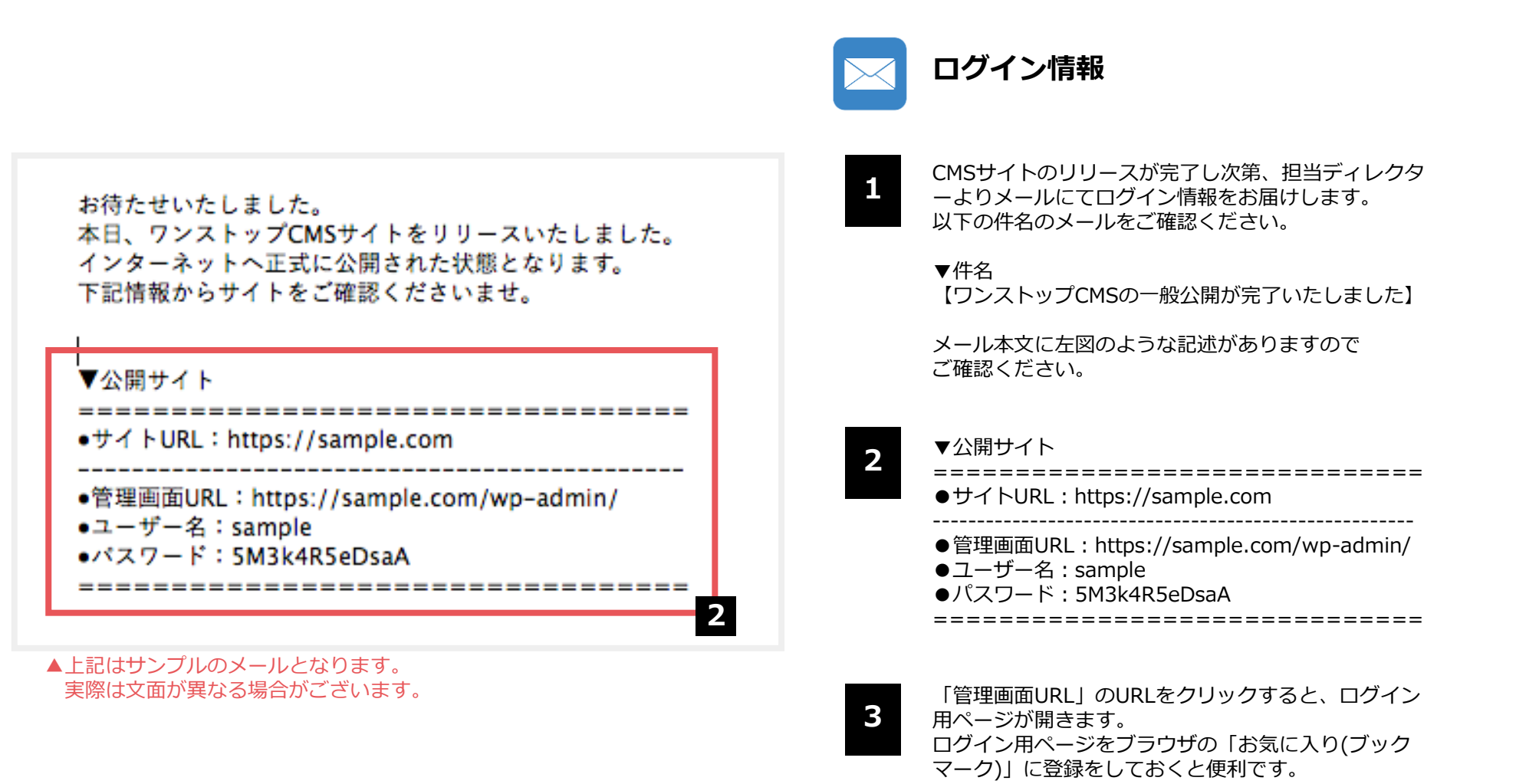

5

ログイン管理

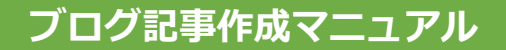

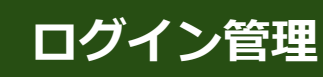

## ログイン方法

| ユーザー名またはメールアドレス |
|-----------------|
| パスワード           |
| ログイン状態を保存する     |
| ・ パスワードをお忘れですか? |

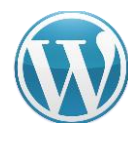

CMSサイト:ダッシュボード

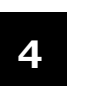

「ユーザー名」「パスワード」を該当箇所に 入力します。

初期パスワードは複雑な文字列になっていま す。入力ミスを避けるため、必ずコピー&ペ ーストにてご対応ください。

コピー&ペーストの際に、文字列のスペース 部分まで選択してしまうとエラーが出ます。 スペースを選択していないか、今一度ご確認 ください。

5 「ログイン状態を保存する」にチェックを入れて「ログイン」ボタンをクリックします。 (チェックを入れておくと次回からログイン 情報を入力する必要がなくなります。必須で はありません)

### ログイン用URL

ダッシュボード(管理画面)ログイン用URLは、サイトURLの後に/wp-admin/を追加したものです。 ご自身のサイトを開き、URLの末尾に/wp-admin/を追加してエンターキーを押してください。

ログイン画面が表示されます。

例) sample.co.jp  $\rightarrow$  sample.co.jp/wp-admin/

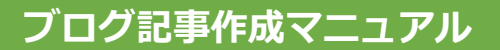

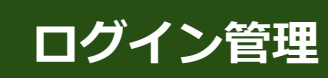

# ダッシュボード(管理画面)

#### ログイン後に最初に表示されるページがダッシュボードです。

| ð ダッシュポード                 | WordDross 50.2 が利用可能です」合                                                                           | オペ画新してください                                                          |                                                                                 | 表示オプション ▼ ヘルプ ▼                                                                                                    | CMSサイト : ダッシュボード                                                      |
|---------------------------|----------------------------------------------------------------------------------------------------|---------------------------------------------------------------------|---------------------------------------------------------------------------------|----------------------------------------------------------------------------------------------------|-----------------------------------------------------------------------|
| <b>、一ム</b><br>〔新 <u>9</u> | ダッシュボード                                                                                            |                                                                     |                                                                                 |                                                                                                    |                                                                       |
| ▶ 投稿<br>] メディア            | Post Types Order は、設定が必要です。 <u>設定ページ</u> 設定して保存して下さい                                               |                                                                     |                                                                                 |                                                                                                    | ダッシュボードとは?                                                            |
|                           | <b>新しい、モダンなパブリ</b><br>現在開発中の WordPress エディ<br>性を模索してみましょう。                                         | ッ <b>シング体験が</b><br><sup>イター Gutenberg を使</sup>                      | <b>もうすぐやっ</b><br><sup> で</sup> 、テキスト、                                           | WordPressの機能を管理し、CMSサイトを編集す<br>るのがダッシュボードです。ブログの記事を投稿<br>する際はダッシュボードにログインをする必要が<br>あります。                                                     |                                                                       |
|                           | 今日から新しいエディターを試                                                                                     | しましょう。                                                              | まだ準備ができて                                                                        | いませんか?                                                                                                    |                                                                       |
|                           | Gutenberg をプラグインとしてインス<br>式リリース前にテスト実行し、必要であ<br>クできます。 <u>テスト、パグ報告、GitHe</u><br>のコントリビューションを通じて手伝言 | トールすることで公<br>あればフィードバッ<br>ub リポジトリ上で<br>うことができます。                   | WordPress の次のメ<br>いエディターが有効に<br>プラグインに互換性か<br>避策があります。 <u>Cla</u><br>ルして、切り換えの準 | ジャーリリースからデフォルトで新し<br>こなります。現在使っているテーマや<br><sup>K</sup> あるかどうか分からない場合には回<br><u>issic Editor プラグイン</u> をインストー<br><sup>E</sup> 備ができるまで現在のエディターを | 編集メニュー                                                                |
|                           | Gutenberg をインストール                                                                                  |                                                                     | 使い続けましょう。<br>旧エディターをインストール                                                      |                                                                                                    | ダッシュボードのデザインは「クラシックスタイ<br>ル」を採用しています。ブログ記事の作成では<br>「投稿」と「メディア」を使用します。 |
|                           | Gutenberg の詳細                                                                                      |                                                                     |                                                                                 | 【投稿】の機能:ブログ記事作成<br>【メディア】の機能:画像管理                                                                                                    |                                                                       |
|                           | WordPress へようこそ!<br>初めての方に便利なリンクを集め                                                                | めました。                                                               |                                                                                 |                                                                                                    |                                                                       |
|                           | 始めてみとう                                                                                             | 次のフテップ                                                              | プージョン スの仙の場件                                                                    |                                                                                                    | 色が違う?                                                                 |
|                           | 200 000 0                                                                                          | 『 ブログに投                                                             | 稿する                                                                             | 〒 ウィジェットの管理                                                                                                    |                                                                       |
|                           | サイトをカスタマイズまたは、別のテーマに変更する                                                                           | <ul> <li>+ 「サイトについて」固定ページ</li> <li>を追加</li> <li>□ サイトを表示</li> </ul> |                                                                                 | ● 最初のステップについて詳細を<br>読む                                                                                                    | デザインによってダッシュボードの色合いが異な<br>ります。見た目の色が異なっていても、機能に変<br>わりはありません。         |